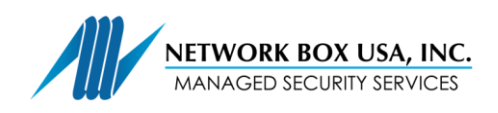

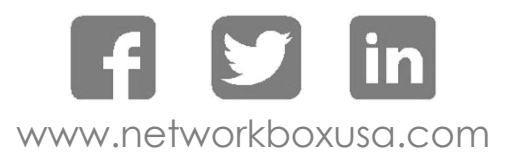

# SSL Proxy Certificate Installation Guide (Internet Explorer)

In Internet Explorer, type http://my.network-box.com:4242 or https://my.network-box.com:4243

Click on the green SSL ribbon:

|             |   | Welcome to Network Box User Name |
|-------------|---|----------------------------------|
| Network Box | ) | Password                         |
|             |   | Login                            |

Download the DER certificate:

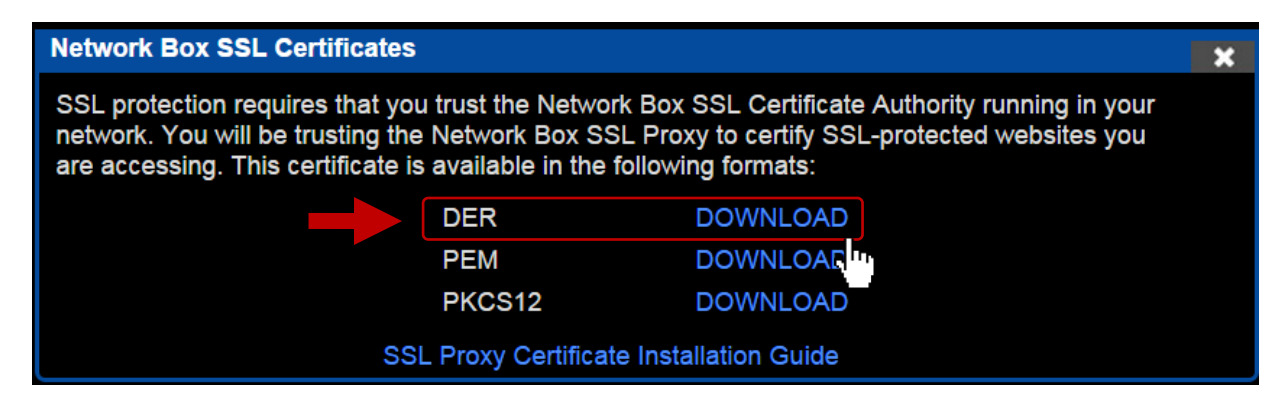

Click "Open" to open the file you just downloaded.

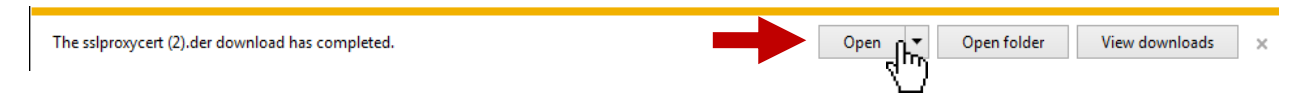

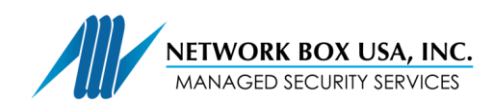

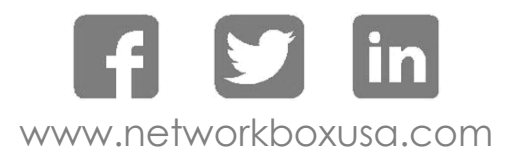

Click "Install Certificate..."

| Certificate                                                  |  |  |  |
|--------------------------------------------------------------|--|--|--|
| General Details Certification Path                           |  |  |  |
| Certificate Information                                      |  |  |  |
| This certificate is intended for the following purpose(s):   |  |  |  |
| All issuance policies     All application policies           |  |  |  |
| Issued to:                                                   |  |  |  |
| Issued by: nbusa5txus1_SSL                                   |  |  |  |
| Valid from 1/ 4/ 2015 to 1/ 1/ 2025                          |  |  |  |
| Install Certificate.<br>Learn more about <u>certificates</u> |  |  |  |
| ОК                                                           |  |  |  |

#### Click "Next >"

Select "Place all certificates in the following store" and then click "Browse..."

| Certificate Import Wizard |                                                                                                    |   | Certificate Import Wizard                                                                                                    |
|---------------------------|----------------------------------------------------------------------------------------------------|---|----------------------------------------------------------------------------------------------------|
|                           | Welcome to the Certificate Import<br>Wizard                                                                                                    |   | Certificate Store<br>Certificate stores are system areas where certificates are kept.                                                                                                    |
|                           | This wizard helps you copy certificates, certificate trust<br>lists, and certificate revocation lists from your disk to a<br>certificate store.<br>A certificate, which is issued by a certification authority, is<br>a confirmation of your identity and contains information<br>used to protect data or to establish secure network<br>connections. A certificate store is the system area where<br>certificates are kept.<br>To continue, click Next. | • | Windows can automatically select a certificate store, or you can specify a location for the certificate.  Automatically select the certificate store based on the type of certificate  Place all certificates in the following store  Certificate store:  Browse |
|                           | < Back Next > Cancel                                                                                                    |   | Learn more about <u>certificate stores</u> < Back       Next >       Cancel                                                                                                    |

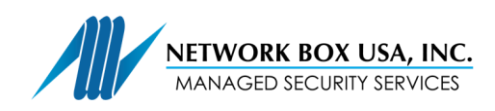

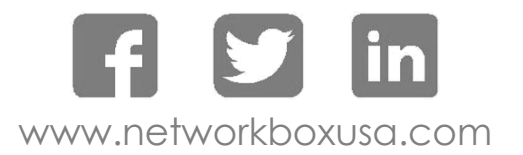

Select "Trusted Root Certification Authorities," then click "OK"

Click "Next >"

Click "OK"

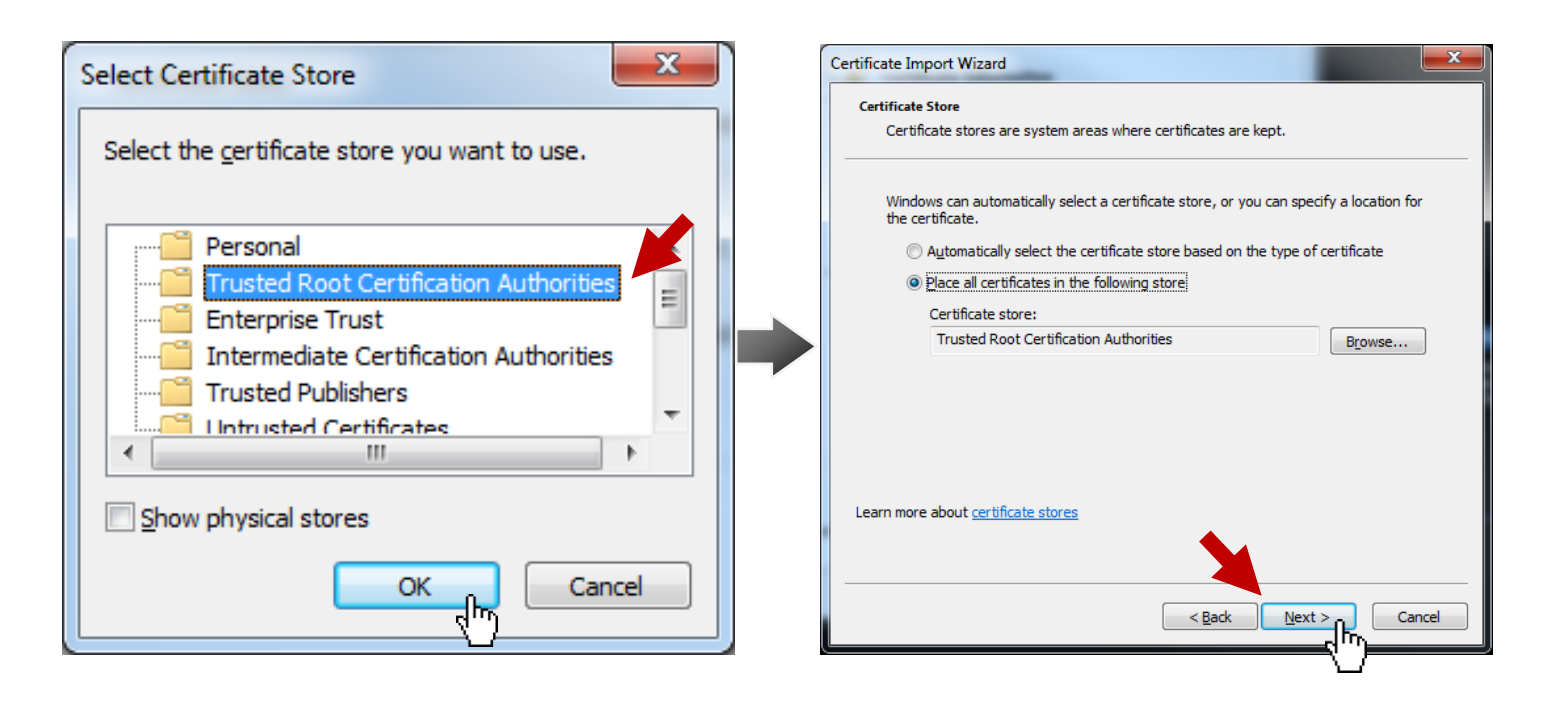

Click "Finish"

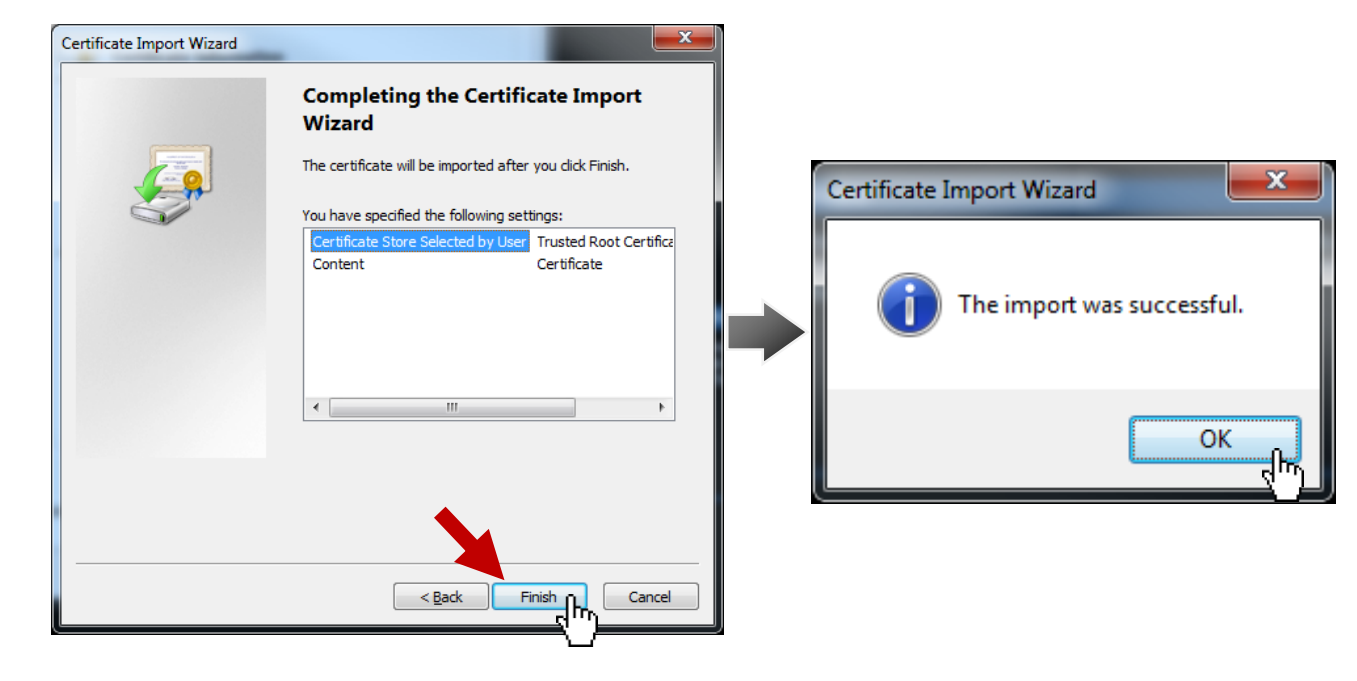

## Wait ... we're not done yet.

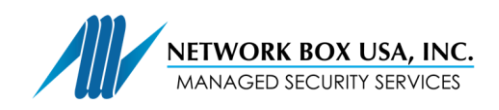

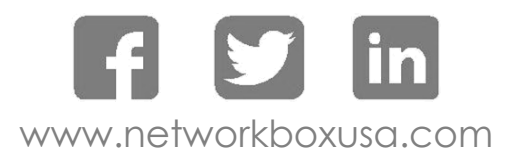

Click "Install Certificate..."

| Certificate 🗾                                              |  |  |  |
|------------------------------------------------------------|--|--|--|
| General Details Certification Path                         |  |  |  |
| Certificate Information                                    |  |  |  |
| This certificate is intended for the following purpose(s): |  |  |  |
| All issuance policies     All application policies         |  |  |  |
| Issued to: nbusa5txus1_SSL                                 |  |  |  |
| Issued by: nbusa5txus1_SSL                                 |  |  |  |
| Valid from 1/ 4/ 2015 to 1/ 1/ 2025                        |  |  |  |
| Learn more about certificates                              |  |  |  |
| ОК                                                         |  |  |  |

### Click "Next >"

Select "Place all certificates in the following store" and then click "Browse"

| Certificate Import Wizard | ×                                                                                                    | Certificate Import Wizard                                                                                | × |
|---------------------------|----------------------------------------------------------------------------------------------------|----------------------------------------------------------------------------------------------------|---|
|                           | Welcome to the Certificate Import<br>Wizard                                                                                                    | Certificate Store<br>Certificate stores are system areas where certificates are kept.                    |   |
|                           | This wizard helps you copy certificates, certificate trust<br>lists, and certificate revocation lists from your disk to a<br>certificate store.<br>A certificate, which is issued by a certification authority, is<br>a confirmation of your identity and contains information<br>used to protect data or to establish secure network<br>connections. A certificate store is the system area where<br>certificates are kept.<br>To continue, dick Next. | Windows can automatically select a certificate store, or you can specify a location for the certificate. |   |
|                           | < Back Next > Cancel                                                                                                    | Learn more about <u>certificate stores</u> < <u>Back</u> Next >       Cancel                             |   |

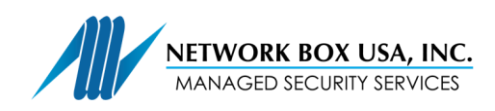

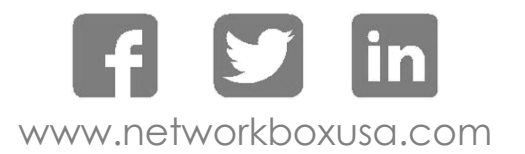

Select "Intermediate Certification Authorities" then click "OK"

Click "Next >"

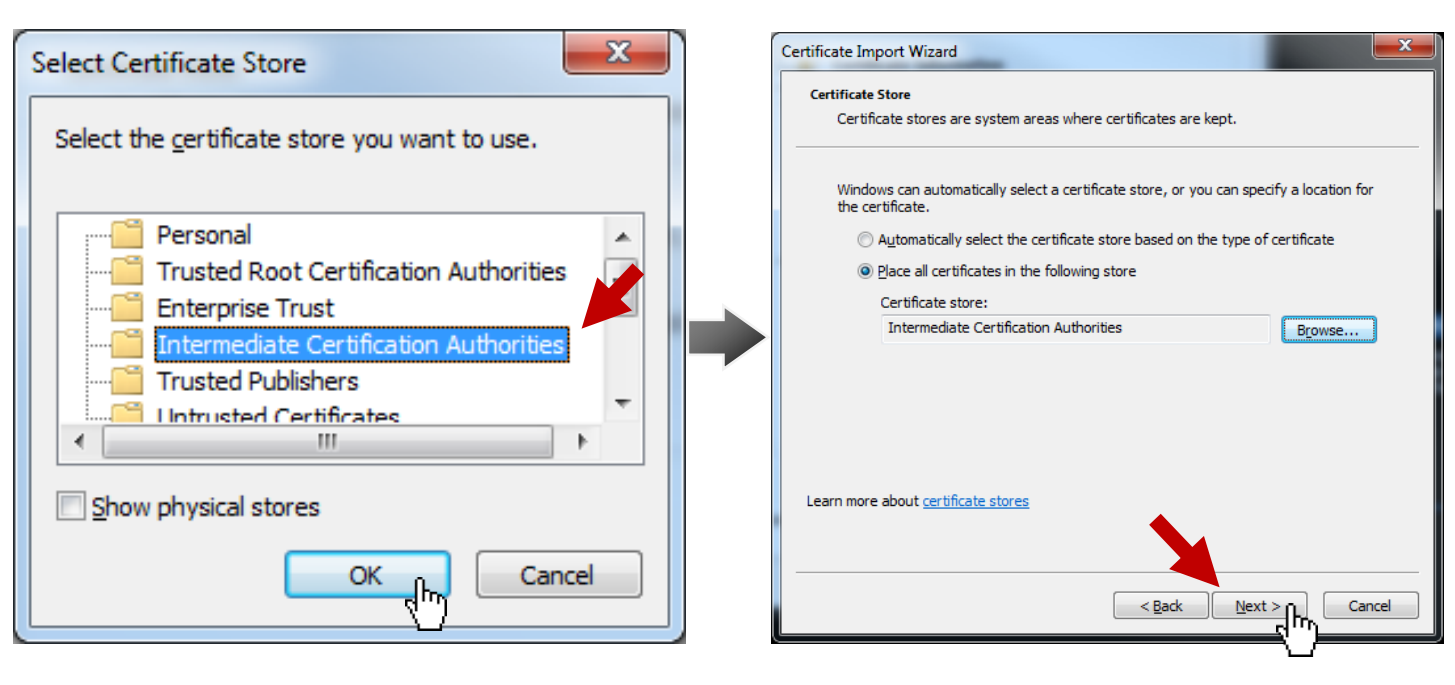

Click "Finish"

| Certificate Import Wizard |                                                          |                                  |  |  |
|---------------------------|----------------------------------------------------------|----------------------------------|--|--|
|                           | Completing the Certificate Import<br>Wizard              |                                  |  |  |
|                           | The certificate will be imported after you click Finish. |                                  |  |  |
|                           | You have specified the following set                     | tings:<br>Intermediate Certifica |  |  |
|                           | Content                                                  | Certificate                      |  |  |
|                           |                                                          |                                  |  |  |
|                           |                                                          |                                  |  |  |
|                           |                                                          |                                  |  |  |
|                           | < III                                                    | - F                              |  |  |
|                           |                                                          |                                  |  |  |
|                           |                                                          |                                  |  |  |
|                           | <b></b>                                                  |                                  |  |  |
|                           |                                                          |                                  |  |  |
|                           |                                                          |                                  |  |  |
|                           | < <u>B</u> ack F                                         | Cancel                           |  |  |
|                           |                                                          |                                  |  |  |

Click "OK"

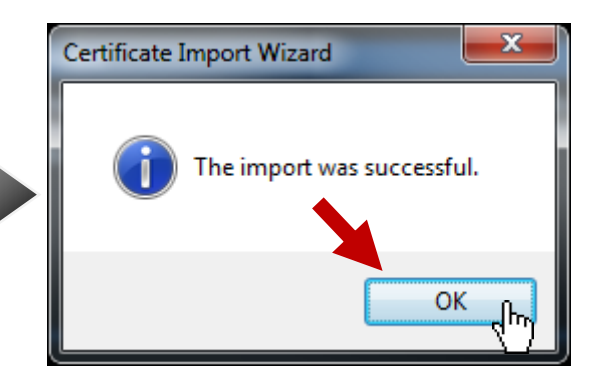

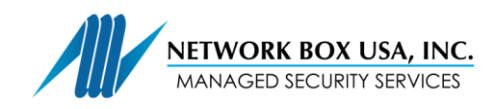

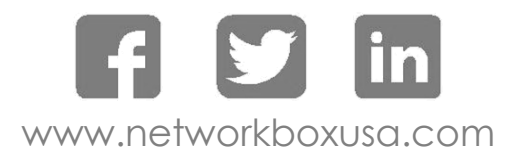

### Click "OK"

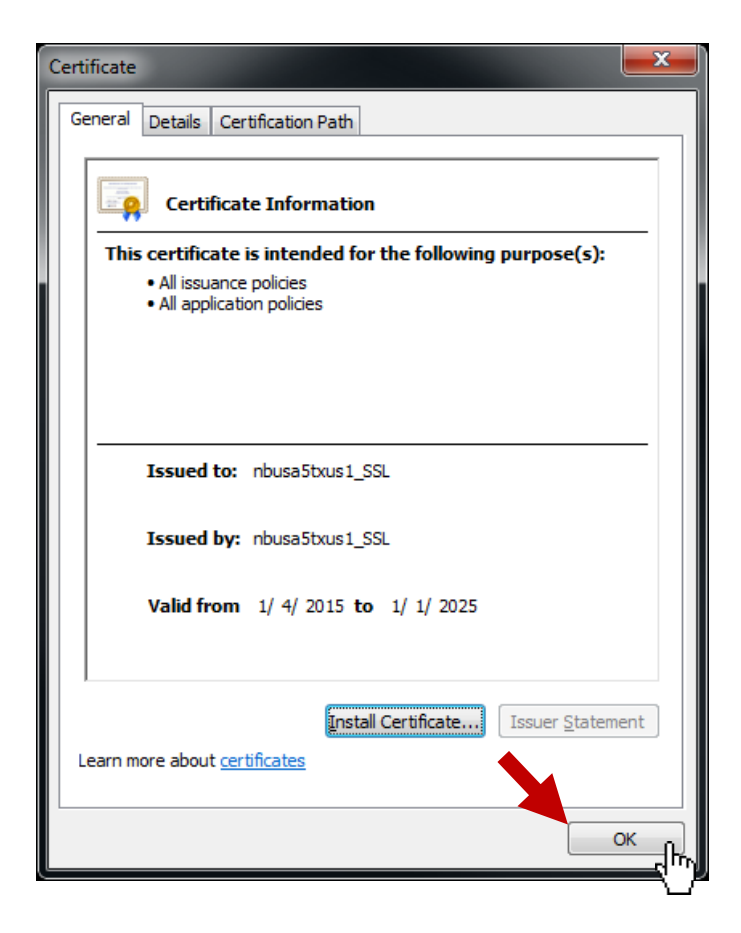

You have successfully installed the Network Box SSL Proxy Certificate for Internet Explorer.